# **GESTION EXPEDIENTES**

S. EXPEDIENTES/ Gestión Expedientes

Desde esta opción se pueden cargar, consultar y trabajar con los expedientes.

Al seleccionar en el menú: S. Expedientes, Gestión Expedientes, aparecerá una ventana informativa con las tareas pendientes de ejecutar en los expedientes:

| to                                              | Registro de Salio                                                                                                    |         |          |         |
|-------------------------------------------------|----------------------------------------------------------------------------------------------------|---------|----------|---------|
|                                                 | And a second second sec | a       |          |         |
| ámite                                           | Finalizado                                                                                                    |         |          |         |
|                                                 |                                                                                                    | Sta     | Buscar   | E In    |
|                                                 |                                                                                                    | Alla    | O Buscar | ×       |
|                                                 |                                                                                                    |         |          |         |
|                                                 |                                                                                                    |         |          |         |
| MATIVA                                          |                                                                                                    |         |          |         |
| dientes en los siguiente<br>3, Nº Expediente: 2 | tes expedientes:                                                                                                    |         |          |         |
| 5, Nº Expediente: 3<br>5, Nº Expediente: 8      |                                                                                                    |         |          |         |
| L Auroban 1                                     |                                                                                                    |         |          |         |
| Aceptar                                         |                                                                                                    |         |          |         |
| RIF                                             | Aceptar                                                                                                    | Aceptar | Aceptar  | Aceptar |

Al pinchar en el botón "Buscar" parecerá una pantalla de búsqueda con los siguientes filtros opcionales.

Si pulsamos el botón de Buscar, sin especificar ningún filtro, aparecerán todos los registros.

| Ge       | stión de expedientes |                      |                          |                                         |         |              |                |          | ×             |
|----------|----------------------|----------------------|--------------------------|-----------------------------------------|---------|--------------|----------------|----------|---------------|
| Nún      | .Expediente D.N.I. I | nteresado Interesado |                          |                                         | Desde   | Fecha Has    | ta Fecha       |          |               |
| Seri     |                      |                      | Tipo de Procedimiento    |                                         | Regist  | ro de Salida |                |          |               |
|          |                      | •                    |                          | •                                       |         |              |                |          |               |
| Unic     | lad de Tramitación   |                      | Unidad Actual de Trámite |                                         | Finaliz | obe          |                |          |               |
|          |                      | -                    |                          | •                                       |         | -            |                |          |               |
|          | Opciones             |                      |                          |                                         |         |              | 🗏 👌 Alta       | Busca    | ar 🙇 Imprimir |
|          | SERIE                | NÚM. EXP NIF/CIF     | INTERESADO               | PROCEDIMIENTO                           |         | EXTRACTO     | FECHA CREACIÓN | ASOCIADO | UNIDAD DE TRA |
|          | 1º SERIEZ            | 13 B37274008         | CGB INFORMATICA S.L.     | 555555555555555555555555555555555555555 |         |              | 15/05/2007     | GENÉRICO | PRUEBA 1      |
|          | 1º SERIEZ            | 18 B37274008         | CGB INFORMATICA S.L.     | 000000000000000000000000000000000000000 | 0000    |              | 25/05/2007     | VEHÍCULO | PRUEBA 1      |
| <b>F</b> | 1ª SERIEZ            | 20 E37218054         | CARPET                   | 000000000000000000000000000000000000000 | 0000    |              | 25/05/2007     | VEHICULO | PRUEBA 1      |
|          | 4ª PRUEBA DE S       | 21 B37274008         | CGB INFORMATICA S.L.     | 000000000000000000000000000000000000000 | 0000    |              | 29/05/2007     | VEHÍCULO | PRUEBA 1      |
|          | 4ª PRUEBA DE S       | 22 B37274008         | CGB INFORMATICA S.L.     | 000000000000000000000000000000000000000 | 0000    |              | 29/05/2007     | VEHICULO | PRUEBA 1      |
|          | SDFSDFG              | 3 05841600Z          | FIDALGO ARAUJO ELIAS MAN | 888888888888888888888888888888888888888 | 888888  |              | 01/06/2007     | INMUEBLE | PRUEBA 1      |
|          | 1º SERIEZ            | 9 E37047909          | BERNABE SANTOS HDEZ Y B  | 555555555555555555555555555555555555555 |         | 2323         | 11/05/2007     | GENÉRICO | PRUEBA 1      |
|          | 1ª SERIEZ            | 14 B37274008         | CGB INFORMATICA S.L.     | 555555555555555555555555555555555555555 |         | adsfdfasdf   | 15/05/2007     | GENÉRICO | PRUEBA 1      |
|          | SDFSDFG              | 2 05769044T          | DOS-REIS PIRES MANUEL    | 000000000000000000000000000000000000000 | 0000    | dddddd       | 30/05/2007     | VEHÍCULO | PRUEBA 1      |
|          | SDFSDFG              | 17 B37274008         | CGB INFORMATICA S.L.     | 000000000000000000000000000000000000000 | 0000    | dsdfsdfs     | 23/05/2007     | VEHÍCULO | PRUEBA 1      |
|          | 2ª SERIE             | 8 B37274008          | CGB INFORMATICA S.L.     | 555555555555555555555555555555555555555 |         | dsfsf        | 11/05/2007     | GENÉRICO | PRUEBA 1      |
|          | 1º SERIEZ            | 19 B37274008         | CGB INFORMATICA S.L.     | 000000000000000000000000000000000000000 | 0000    | sdf2342342   | 25/05/2007     | VEHICULO | PRUEBA 1      |
|          |                      |                      |                          |                                         |         |              |                |          |               |
|          |                      |                      |                          |                                         |         |              |                |          |               |
|          |                      |                      |                          |                                         |         |              |                |          |               |

Num. Expediente: para filtrar y ver los expedientes por su número.

D.N.I. Interesado: para filtrar por la fecha de su publicación.

Interesado: para filtrar por el nombre del interesado.

**Desde Fecha:** para filtrar por una fecha de inicio. **Hasta Fecha:** para acotar la fechas.

Serie: para filtrar por la serie.

Registro de Procedimiento: Para filtrar por el tipo de procedimiento.

Unidad de Tramitación: para filtrar por la unidad de trámite.

Unidad Actual de Trámite: para filtrar por la unidad actual de trámite.

Finalizado: para filtrar por expedientes que estén o no finalizados.

Si pulsamos el botón "Imprimir", se enviaría a la impresora la rejilla con los registros seleccionados.

Al pulsar el botón "Alta", se abre un formulario que solicita datos para el ingreso de un nuevo registro de Expediente, en el que aparecen varia pestañas.

La primera pestaña corresponde a los **Datos identificativos** del Expediente:

| Expediente                     |                                         |   |          |       |
|--------------------------------|-----------------------------------------|---|----------|-------|
| General Documentación Trámites | Otros                                   |   |          |       |
| Serie                          | 4ª PRUEBA DE SERIE                      |   |          |       |
| Núm. Expediente                | 2 Núm. Registro Entrada 115             |   |          |       |
| Tipo de Procedimiento          | 000000000000000000000000000000000000000 | - |          |       |
| Extracto                       |                                         |   | <u>~</u> |       |
|                                |                                         |   |          |       |
|                                |                                         |   |          |       |
| Observaciones                  |                                         |   | ~        |       |
|                                |                                         |   |          |       |
|                                |                                         |   | 2        |       |
| Uni. Inicio Tramitación        | PRUEBA 1                                | ¥ |          |       |
| D.N.I. Interesado              | <u>A</u>                                |   |          |       |
| D.N.I. Representante           |                                         |   |          |       |
| Laiduu                         | Fendiente                               |   |          |       |
| Matricula                      |                                         |   |          |       |
| Bastidor                       |                                         |   |          |       |
|                                |                                         |   |          |       |
|                                |                                         |   |          |       |
|                                |                                         |   |          |       |
|                                |                                         |   |          |       |
| Imprimir                       |                                         |   | Grabar   | Salir |

Al pulsar el botón "Lupa" 🔎 se abrirá un formulario para buscar un contribuyente:

| 8 E     | Búsqueda d     | e Contribuyent | es            |              |          |              |        |          |         | ×     |
|---------|----------------|----------------|---------------|--------------|----------|--------------|--------|----------|---------|-------|
| NIF/C   | JF No          | ombre          | Prim          | er Apellido  |          | Segundo Apel | ido    |          | _       |       |
|         |                |                |               |              |          |              |        |          |         |       |
| pelli   | dos y Nombre / | / Razón Social |               |              |          |              |        |          |         |       |
|         | L D            |                |               |              |          |              |        |          |         |       |
| i ipo d | de Personalida | 0              |               |              |          |              |        |          |         |       |
|         |                |                | •             |              |          |              |        |          |         |       |
| V (     | Opciones       |                |               | 8            | 👌 Alta   | Busca        | r 🤕    | Imprimir |         | Salir |
|         | NIF            | PRIMER APELL   | SEGUNDO APELL | NOMBRE       | PROVINC  | IA MUN       | ICIPIC | ) SIGLA  | VIA     | -     |
|         | 07606488C      | BARAYON        | GUTIERREZ     | BRUNO        | SALAMANC | A Salan      | nanca  | AV       | ALFONS  | 501   |
|         | 07606555H      | CALZADA        | SANCHEZ       | ANGELES      | SALAMANC | A Salan      | nanca  | CL       | MORAL   |       |
|         | 07606576Q      | MANCHADO       | CALVO         | EUSTAQUIO    | SALAMANC | A Salan      | nanca  | CL       | BILBAO  |       |
|         | 07606578H      | RODRIGUEZ      | NIETO         | JOSEFA       | SALAMANC | A Salan      | nanca  | CL       | MEDIO   |       |
|         | 07606680M      |                |               | JUANES RODRI | SALAMANC | A Salan      | nanca  | CL       | AVILA   |       |
|         | 07606685×      | REY            | PIERNA        | GASPAR DEL   | SALAMANC | A Salan      | nanca  | CL       | EDISON  | ł     |
|         | 07606709B      | SERRANO        | HERRERO       | ROMUALDO     | SALAMANC | A Salan      | nanca  | CL       | GRECO   |       |
|         | 07599410A      | SANCHEZ        | GONZALEZ      | JOSEFA       | SALAMANC | A Salan      | nanca  | CL       | SAAVED  | DR/   |
|         | 07599689Y      | MANJON         | VICENTE       | DOLORES      | SALAMANC | A Salan      | nanca  | CL       | VALLE I | NC    |
|         | 07599693×      | VALLE          | CUESTA        | GLAFIRA      | SALAMANC | A Salan      | nanca  | CL       | FERNA   | ND(   |
|         | 07599770H      | BARBERO        | MONTERO       | JOSE         | SALAMANC | A Salan      | nanca  | CL       | PRADO   |       |
|         | 07599795C      | GUERREIRA      | MARCOS        | ARACELI      | SALAMANC | A Salan      | nanca  | CL       | ISCAR F | ΡΕΎ   |
|         | 07580454E      | ALONSO         | BARBERO       | MARIA MERCED | SALAMANC | A Salan      | nanca  | CL       | GARGA   | BE1   |
|         | 07580460M      | CASERO         | BARRERA       | ISABEL       | SALAMANC | A Salan      | nanca  | AV       | MIRAT   |       |
|         | 07580626×      | MARTIN         | SANCHEZ       | JESUS        | SALAMANC | A Salan      | nanca  | CL       | NAVASI  | FRI   |
|         | 07581543F      | ZAMANILLO      | ENCINAS       | MARIA        | SALAMANC | A Salan      | nanca  | PS       | SAN VIO | DEN   |
|         | 07581548N      | PEREZ          | BENITO        | CRISTINA     | SALAMANC | A Salan      | nanca  | CL       | VISTA A | ALE . |
|         | 07581685B      | HERNANDEZ      | MULAS         | ANGEL        | SALAMANC | A Salan      | nanca  | CL       | GRAN V  | /IA   |
|         | 07581690Q      | ALVAREZ        | NUÑEZ         | ANTONIA      | SALAMANC | A Salan      | nanca  | CL       | FERNA   | ND(   |
|         | 07581703Y      | GARCIA         | CARABIAS      | ANGEL        | SALAMANC | A Salan      | nanca  | CL       | TORRE   | s q 🔻 |
|         |                |                |               |              |          |              |        |          |         |       |
| 403     | 2 4032         | Terminado.     |               |              |          |              | _      |          |         |       |

Desde este mismo formulario se podrá hacer un mantenimiento de los contribuyentes pulsando el botón de alta:

| 🗟 Bricqueda de Contriburentes                                       |                                                                  |
|---------------------------------------------------------------------|------------------------------------------------------------------|
| 📅 Mantenimiento de Contribuyentes                                   |                                                                  |
| NIF/CIF                                                             |                                                                  |
| Datos del Contribuyente Tributos Deudas Beneficios Fiscales Seguimi | ento de Expedientes   Inspección   Domicilios   Notificacion • 🕩 |
| Personalidad País de procedencia                                    | Tipo Documento                                                   |
| Persona física 🗾 ESPAÑA                                             | •                                                                |
| Nombre Primer Apellido                                              | Segundo Apellido                                                 |
| NIF Representante Nombre Representante                              |                                                                  |
|                                                                     |                                                                  |
| País Provincia Muni                                                 | cipio                                                            |
| ESPAÑA 🗾 SALAMANCA 📃 Sala                                           | amanca 💌                                                         |
| Vía Sigla                                                           | Nº1 Nº2 C.P. Paraje                                              |
|                                                                     |                                                                  |
| Bloque Esc. Planta Puerta Otro                                      |                                                                  |
| Otros                                                               | Domiciliación por defecto                                        |
| E.D.I. Contraseña Liquidacion Resumida                              | Domiciliación<br>Banco Oficina D.C. Cuenta                       |
| Grupo Contribuyentes Descrinción del Grupo                          |                                                                  |
|                                                                     | NIF Titular                                                      |
| Fallido Fallecido Validado                                          | Nombre Titular                                                   |
| No 🔽 No 🔽                                                           |                                                                  |
| Observaciones                                                       |                                                                  |
|                                                                     | ×                                                                |
| V Opciones                                                          | Aceptar 🐣 Baja 🔽 Salir                                           |
| 4032 4032 Terminado.                                                | 0                                                                |

Al pulsar el botón "Guardar" del formulario de Expedientes serán obligatorios algunos campos como el DNI y la matricula o el número de Bastidor:

| Expediente Nº: 8 serie: EN                | TRADA 2008                                                              |
|-------------------------------------------|-------------------------------------------------------------------------|
| General Documentación Trám                | ites Otros Afectados Histórico                                          |
|                                           |                                                                         |
| Serie                                     | ENTRADA 2008                                                            |
| Núm. Expediente                           | 8 Núm. Registro Salida 117                                              |
| Tipo de Procedimiento                     | RECURSOS Y SOLICITUDES TRIBUTARIAS 🛛 🗸                                  |
| Fecha Creación                            | 04/01/2008 Fecha Documento 04/01/2008                                   |
| D.N.I. Interesado<br>D.N.I. Bepresentante | 35252574Z JOE FLURES SANCHEZ JUSEFA                                     |
| D.N.I. hepresentante                      | 2 Kuat                                                                  |
| Extracto                                  | SOLICITUD DE EXENCION EN EL IMPUESTO SOBRE VEHICULOS DE TRACCION        |
| Uni. Inicio Tramitación                   | GEBENCIA                                                                |
| Uni Siguiente Tramitación                 | CERENCIA                                                                |
| Observaciones                             |                                                                         |
|                                           |                                                                         |
| Estado                                    | Pendiente 👽 Tipo de Resolución Resolución 👻 Fecha Resolución 21/01/2008 |
| Resultado                                 | E stimatorio                                                            |
|                                           |                                                                         |
| 🥦 Imprimir 📑 Documen                      | tación 🦊 Baja 🏳 Grabar 🕻 Salir                                          |

Si pulsa el botón Imprimir se imprimirá toda la documentación de los expedientes.

Si pulsa el botón **Documentación** podrá visualizar todas las imágenes y documentos asociados a este expediente. También podrá escanear, guardar, imprimir o adjuntar imágenes y documentos, así como modificarlos para su correcta visualización. Para visualizar los documentos que no sean imágenes deberá pulsar el botón de **Visualizar Documento**.

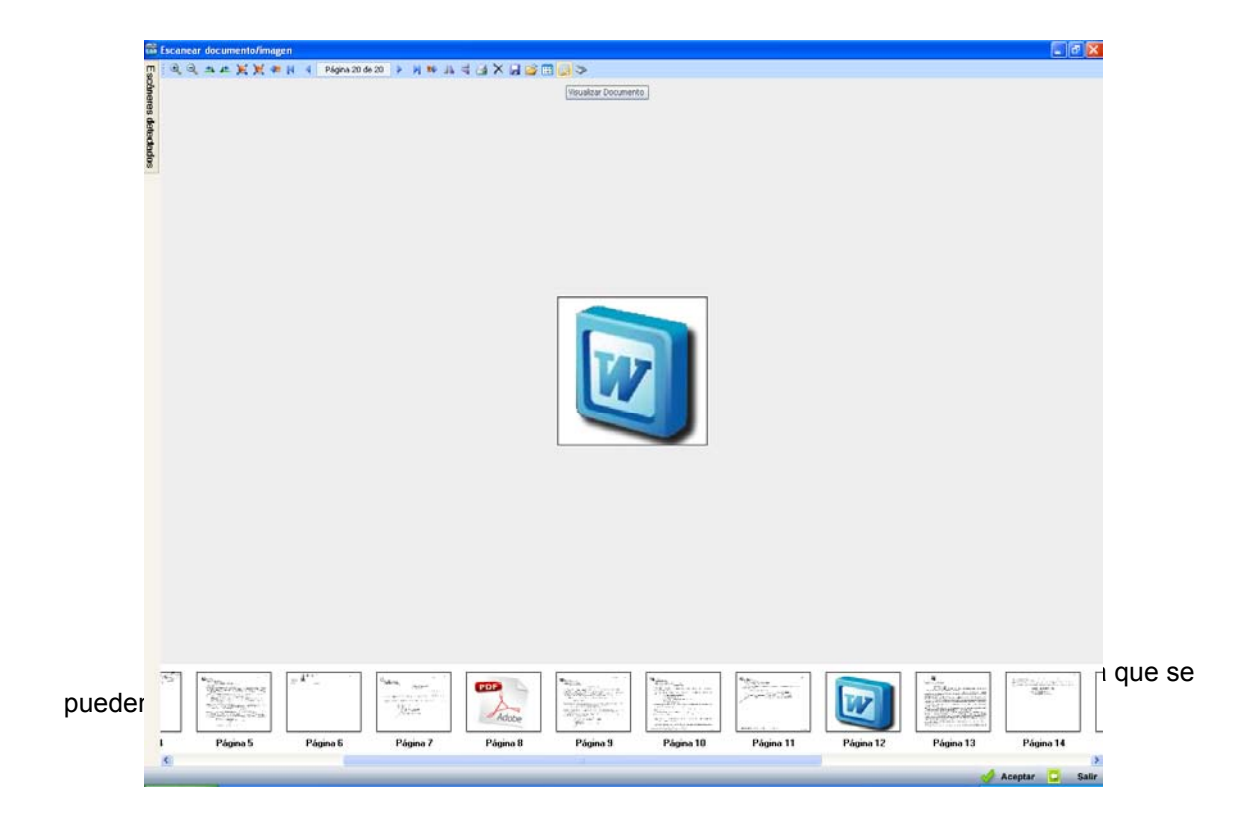

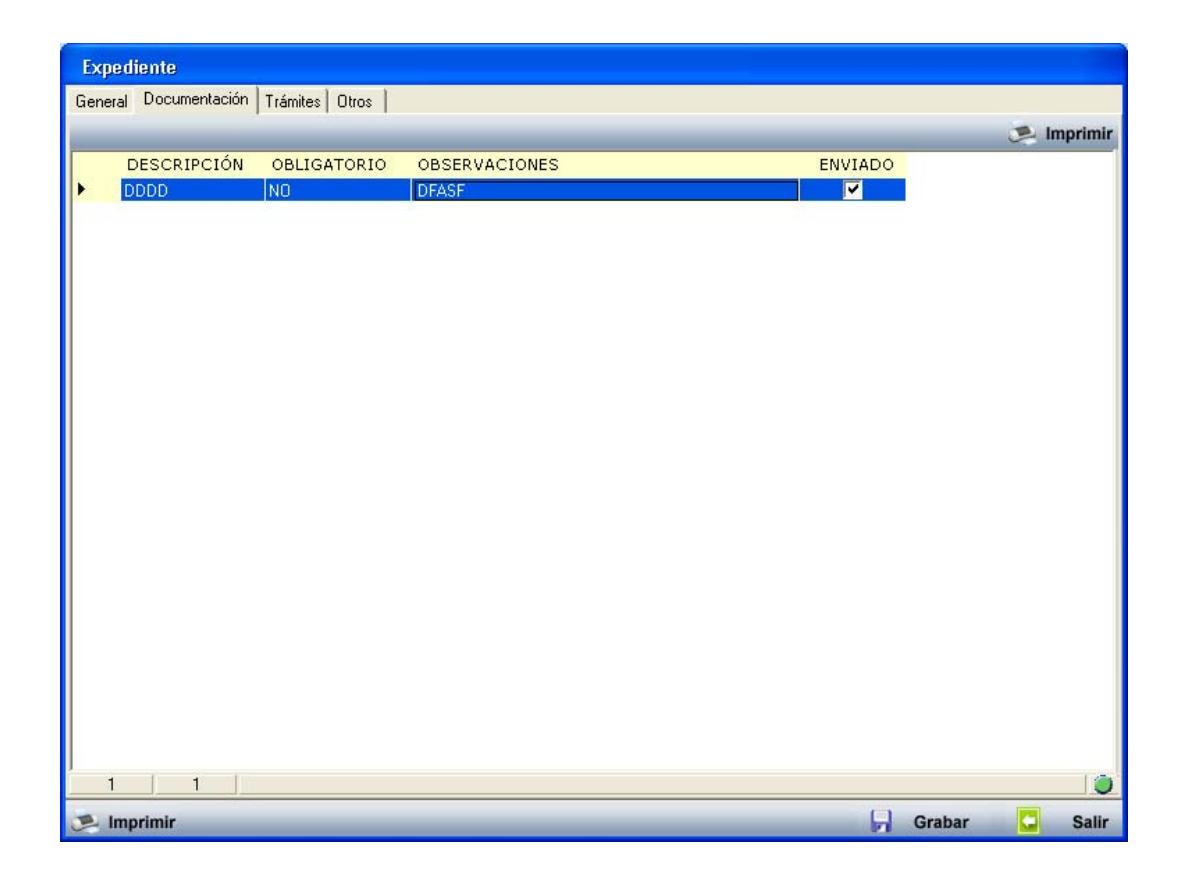

La tercera pestaña corresponde a los **Trámites** del Expedientes, que por medio del botón Alta se podrán agregar Trámite a un determinado Expediente:

| Ex  | pediente            |                |         |            |                       |   |          |      |        |
|-----|---------------------|----------------|---------|------------|-----------------------|---|----------|------|--------|
| Ger | neral Documentación | Trámites Otros |         |            | 1001                  |   |          |      |        |
|     |                     |                |         |            | 🔔 Fecha Notif.        | < | 🕉 Editar | 💌 Im | primir |
|     | TRÁMITE             | SUBTRÁMITE     | TIPO    | FINALIZADO | UNIDAD DE TRAMITACIÓN | D | OCUMENTO | FEC  | HA AL  |
| ۱Þ. | JÑFJSDÑKLFJSÑJJ     | dddddddd       | Externo |            | PRUEBA 1              |   |          | 1    |        |
|     |                     | fafsdfasfs     | Interno | <b>_</b>   | PRUEBA 2              |   |          |      |        |
|     |                     | PRUEBA SUBFASE | Interno |            | PRUEBA 1              |   |          |      |        |
|     | PRUEBA4             | ddfsfasdf      | Externo | Γ          | PRUEBA 1              |   |          |      |        |
|     |                     |                |         |            |                       |   |          |      |        |
|     |                     |                |         |            |                       |   |          |      |        |
|     |                     |                |         |            |                       |   |          |      |        |
|     |                     |                |         |            |                       |   |          |      |        |
|     |                     |                |         |            |                       |   |          |      |        |
|     |                     |                |         |            |                       |   |          |      |        |
|     |                     |                |         |            |                       |   |          |      |        |
|     |                     |                |         |            |                       |   |          |      |        |
|     |                     |                |         |            |                       |   |          |      |        |
|     |                     |                |         |            |                       |   |          |      |        |
|     |                     |                |         |            |                       |   |          |      |        |
|     |                     |                |         |            |                       |   |          |      |        |
|     |                     |                |         |            |                       |   |          |      |        |
|     |                     |                |         |            |                       |   |          |      |        |
|     |                     |                |         |            |                       |   |          |      |        |
|     |                     |                |         |            |                       |   |          |      |        |
|     |                     |                |         |            |                       |   |          |      |        |
|     |                     |                |         |            |                       |   |          |      |        |
|     |                     |                |         |            |                       |   |          |      |        |
|     |                     |                |         |            |                       |   |          |      |        |
| 4   |                     |                |         | 1          |                       |   |          |      | ×      |
|     | 4 4                 |                |         | -          |                       |   |          |      |        |
|     | Imprimir            |                |         |            |                       | H | Grabar   |      | Salir  |

Si pulsamos sobre alguno de los registros que tengan establecido el campo tipo en Externo, se abrirá una nueva ventana con la opción de escanear un documento:

| Página 1 Página 2 |
|-------------------|

Si pulsamos sobre alguno de los registros que tengan establecido el campo tipo en Interno, se abrirá una nueva ventana con el fichero en el Procesador de Textos (Word):

| 🗟 0400002003.doc - Microsoft Word                                                                                                    |                                  |
|----------------------------------------------------------------------------------------------------|----------------------------------|
| : Archivo Edición Ver Insertar Enrmato Herramientas Tabla Vegtana 2                                                                                                    | Escriba una pregunta 🛛 👻 🗙       |
| : 🗅 😂 🗔 💪 🖂 🕰 🐧 🥙 🛝   X 🖙 🎘 🖪 🕐 🔹 🖉 🖉 .                                                                                                    | n K s 🔳 🔳 🗄 🗄 🗱 🗛 🗸 📲            |
| L 2 · 1 · 1 · 1 · 1 · 1 · 1 · 1 · 2 · 1 · 3 · 1 · 4 · 1 · 5 · 1 · 6 · 1 · 7 · 1 · 8 · 1 · 8 · 1 · 8 · 1 · 11 · 1                                                                                                    | 1 · 16 · 1 · 17 · A · 18 · 1 · · |
| DNI INTERESADO A37038353<br>DNI REPERSENTANTE<br>NOMBRE SERIE 4º PRUEBA DE SERIE<br>CÓD. SERIE 04<br>NOMBRE COMPLETO INTERESADO CARNICAS MULAS S.A.<br>UNIDAD DE TAMITACIÓN PRUEBA 1<br>NÚMERO DE EXPEDIENTE 2<br>NOMBRE INTERESADO CARNICAS MULAS S.A.<br>AFELLIDOI INTERESADO<br>APELLIDOI INTERESADO<br>NOMBRE REPRESENTANTE<br>AFELLIDOI REPRESENTANTE<br>AFELLIDOI REPRESENTANTE<br>PAIS INTERESADO SALAMANCA<br>PROVINCIA INTERESANO SALAMANCA<br>PROVINCIA INTERESANO SALAMANCA<br>PROVINCIA INTERESANO SALAMANCA<br>PROVINCIA INTERESANTATE<br>UNICIPIO REPRESENTANTE<br>UNI INTERESADO DOCTOR TORRES VILLARROEL<br>VIA INTERESADO DOCTOR TORRES VILLARROEL<br>VIA INTERESADO DOCTOR TORRES VILLARROEL<br>VIA INTERESADO DOCTOR TORRES VILLARROEL<br>VIA INTERESADO DOCTOR TORRES VILLARROEL<br>VIA INTERESADO 2<br>NUMEROI INTERESADO 2<br>NUMEROI INTERESADO 2<br>NUMEROI INTERESADO 2<br>NUMEROI INTERESADO 2<br>NUMEROI INTERESADO 2<br>NUMEROI INTERESADO 2<br>NUMEROI INTERESADO 2<br>NUMEROI INTERESADO 2<br>NUMEROI INTERESADO DOCTOR TORRES VILLARROEL<br>VIA REPRESENTANTE<br>ESCALERA INTERESADO 2<br>NUMEROI INTERESADO DOCTOR TORRES VILLARROEL<br>VIA REPRESENTANTE<br>DESCALERA INTERESADO DOCTOR TORRES VILLARROEL<br>NUMEROI INTERESADO DOCTOR TORRES VILLARROEL<br>VIA REPRESENTANTE<br>ESCALERA INTERESADO DOCTOR TORRES VILLARROEL<br>VIA REPRESENTANTE<br>PLANTA INTERESADO DOCTOR TORRES VILLARROEL<br>VIA REPRESENTANTE<br>PLANTA INTERESADO DOCTOR TORRES VILLARROEL<br>VIA REPRESENTANTE<br>PLANTA INTERESADO DOCTOR TORRES VILLARROEL<br>VIA REPRESENTANTE<br>PLANTA INTERESADO DOCTOR TORRES VILLARROEL<br>NUMEROI REPRESENTANTE<br>PLANTA INTERESADO DOCTOR TORRES VILLARROEL<br>VIA REPRESENTANTE<br>PLANTA INTERESADO DOCTOR TORRES VILLARROEL<br>VIA REPRESENTANTE<br>PLANTA INTERESADO DOCTOR TORRES VILLARROEL<br>VIA REPRESENTANTE<br>PLANTA INTERESADO DOCTOR TORRES VILLARROEL<br>VIA INTERESADO DOCTOR TORRES VILLARROEL<br>VIA REPRESENTANTE<br>PLANTA INTERESADO DOCTOR TORRES VILLARROEL<br>VIA REPRESENTANTE |                                  |
|                                                                                                    | 3                                |
| ; UQUJAT * Ka   HUCOTOTINAS * N * L O Ca 400 Ka 100 N * 24 * A * = == # # U D =<br>Pán L Sec. L 1/2 La Lín Col ISBR Instal Port ISBR I Ponañol (rs. 103*                                                                                                    |                                  |

En la cuarta pestaña de **Otros** se podrán guardar otros datos de interés.

| Expediente                                     |   |      |   |        |       |
|------------------------------------------------|---|------|---|--------|-------|
| General Documentación Trámites Otros Histórico |   |      |   |        |       |
| Campo 1 222<br>Campo 2                         |   |      |   |        |       |
|                                                |   |      |   |        |       |
|                                                |   |      |   |        |       |
|                                                |   |      |   |        |       |
| 🥦 Imprimir                                     | ÷ | Baja | R | Grabar | Salir |

Si pulsamos sobre el botón "Lupa" 🔎 podremos en este caso buscar un contribuyente, por se el campo de Contribuyente:

| 📾 Bi     | ísqueda   |                                 |                     |       |   |
|----------|-----------|---------------------------------|---------------------|-------|---|
| NIF/     | CIF       | Nombre                          |                     |       |   |
| -        |           |                                 | 🔎 Buscar 🌫 Imprimir | Salir | • |
|          | NIF/CIF   | NOMBRE                          |                     | _     | • |
|          | 079788305 | IZQUIERDO TELLEZ MARIA ANGELES  |                     |       | - |
|          | 07979423X | ROMO GOMEZ CARLOS LUIS          |                     |       |   |
|          | 07979822H | BENITO CREGO FRANCISCO          |                     |       |   |
|          | 07980503D | MORETA SANCHEZ ROBERTO          |                     |       |   |
|          | 07823877J | SANCHEZ CASADO INES             |                     |       |   |
|          | 07983229K | SAN MARTIN MOREIRA MARCELIANO   |                     |       |   |
|          | 07983421Y | BECERRA GARCIA JUAN CARLOS      |                     |       |   |
|          | 07985422Y | GARCIA CRIADO MARIA CARMEN      |                     |       |   |
|          | 07985786W | GOMEZ LIAÑO DIEGO M ELENA       |                     |       |   |
|          | 07986327Z | MARCOS SANCHEZ ESPERANZA        |                     |       |   |
| <u>۱</u> | 07987541D | PERANDONES MARTIN JESUS MANUEL  |                     |       |   |
|          | 07987774N | DOMINGO REDONDO DANIEL          |                     |       |   |
|          | 07988417B | PAREDERO PEREZ MARIA ARANZAZU   |                     |       |   |
|          | 70980680N | MONTORO SANCHEZ MERCEDES        |                     |       |   |
|          | H37326386 | CP LUCIO MARINEO 012            |                     |       |   |
|          | 708663965 | BUJIA MARTIN DAVID              |                     |       |   |
|          | 07989330G | CABEZAS GONZALEZ ROBERTO MARTIN |                     |       |   |
|          | 07989406B | AIRES CORRAL OSCAR              |                     |       |   |
|          | 07800445H | MADRID BLAZQUEZ MARIA JOSEFA    |                     |       |   |
|          | 07658716S | MANSO SEVILLANO FRANCISCO       |                     |       |   |
|          | 07805377M | RUANO MADRID ANA MARIA          |                     |       |   |
|          | 07981697F | HERRERO HERNANDEZ DAVID         |                     |       |   |
| 450      | 00   4500 | Terminado.                      |                     |       | ) |

La quinta pestaña Histórico muestra un histórico del expediente:

| Ехр   | Expediente                       |             |                    |                                                          |  |  |
|-------|----------------------------------|-------------|--------------------|----------------------------------------------------------|--|--|
| Gene  | ral Documentación Trámites Otros | Histórico   |                    |                                                          |  |  |
|       |                                  |             |                    | 💌 Imprimir                                               |  |  |
|       | TIPO                             | USUARIO     | FECHA, HORA        | DESCRIPCIÓN                                              |  |  |
|       |                                  | INFORMÁTICA | 30/05/2007 08:38:3 | 32 El documento DDDD se ha marcado como ENVIADO          |  |  |
|       |                                  | INFORMÁTICA | 30/05/2007 08:38:3 | 32 Se ha dado de alta el evoediente                      |  |  |
|       | ALTA TRÁMITE                     | INFORMÁTICA | 30/05/2007 09:07:5 | 59 El trámite fafsdfasfs se ha comenzado a tramitar.     |  |  |
|       | FINALIZACIÓN DEL TRÁMITE         | INFORMÁTICA | 30/05/2007 09:08:1 | 3 El trámite fafsdfasfs se ha marcado como FINALIZADO    |  |  |
|       | MODIFICACIÓN                     | INFORMÁTICA | 30/05/2007 09:08:2 | 20 Cambio del tipo de resolución: Cambio del resultado:  |  |  |
|       | ALTA TRÁMITE                     | INFORMÁTICA | 06/06/2007 17:07:5 | 52 El trámite dddddddd se ha comenzado a tramitar.       |  |  |
|       | MODIFICACIÓN                     | INFORMÁTICA | 06/06/2007 17:12:5 | 55 Cambio de matrícula;                                  |  |  |
|       | ALTA TRÁMITE                     | INFORMÁTICA | 06/06/2007 17:19:3 | 35 El trámite PRUEBA SUBFASE se ha comenzado a tramitar. |  |  |
|       |                                  |             |                    |                                                          |  |  |
|       |                                  |             |                    |                                                          |  |  |
|       |                                  |             |                    |                                                          |  |  |
|       |                                  |             |                    |                                                          |  |  |
|       |                                  |             |                    |                                                          |  |  |
|       |                                  |             |                    |                                                          |  |  |
|       |                                  |             |                    |                                                          |  |  |
|       |                                  |             |                    |                                                          |  |  |
|       |                                  |             |                    |                                                          |  |  |
| last- |                                  |             |                    | 1                                                        |  |  |
| 8     | 3 8                              |             |                    |                                                          |  |  |
| 21    | mprimir                          |             |                    | 👃 Baja 🕞 Grabar 📮 Salir                                  |  |  |

El botón "Baja", eliminaría el registro de Expediente en la base de datos.

Con el botón "Salir" cancelaríamos la edición en curso, así como, cerraríamos el formulario de Alta.

Al pulsar el botón derecho del ratón, aparecerá un menú con las siguientes opciones sobre el histórico:

| Exq  | ediente                    |             |              |            |          |                                                       |
|------|----------------------------|-------------|--------------|------------|----------|-------------------------------------------------------|
| Gene | eral Documentación Trámit  | tes Otros   | Histórico    |            |          |                                                       |
|      |                            |             |              |            |          | 🏸 Imprimir                                            |
|      | TIPO                       |             | USUARIO      | FECHA .    | HORA     | DESCRIPCIÓN                                           |
| 1    | MODIFICACIÓN DOCUMENTACIÓN |             | INFORMÁTICA  | 30/05/2007 | 08:38:32 | El documento DDDD se ha marcado como ENVIADO          |
|      | ALTA                       |             | INFORMÁTICA  | 30/05/2007 | 08:38:32 | Se ha dado de alta el expediente.                     |
|      | ALTA TRÁMITE Ver Todos     |             | s I          | 30/05/2007 | 09:07:59 | El trámite fafsdfasfs se ha comenzado a tramitar.     |
|      | FINALIZACIÓN DEL TRÁ       | Ver Selec   | cionados     | 30/05/2007 | 09:08:13 | El trámite fafsdfasfs se ha marcado como FINALIZADO   |
|      | MODIFICACIÓN               | Ver No S    | eleccionados | 30/05/2007 | 09:08:20 | Cambio del tipo de resolución; Cambio del resultado;  |
|      | ALTA TRÁMITE               | Teneralesia |              | 06/06/2007 | 17:07:52 | El trámite ddddddddd se ha comenzado a tramitar.      |
|      | MODIFICACIÓN L             | Tubunu      |              | 06/06/2007 | 17:12:55 | Cambio de matrícula;                                  |
|      | ALTA TRÁMITE               |             | INFORMÁTICA  | 06/06/2007 | 17:19:35 | El trámite PRUEBA SUBFASE se ha comenzado a tramitar. |
|      |                            |             |              |            |          |                                                       |
| 4    |                            |             |              |            |          |                                                       |
|      | 8 8                        |             |              |            |          | <b>(</b>                                              |
| -    | Imprimir                   |             |              |            |          | 👆 Baja 🕞 Grabar 🗔 Salir                               |

Ver Todos: Mostrara en la rejilla, todos los registros.

Ver Seleccionados: Mostrara en la rejilla, tan solo, los registros que tengamos seleccionados.

Ver No Seleccionados: Mostrara en la rejilla los registros que no tengamos seleccionados.

Imprimir: Para imprimir la rejilla.

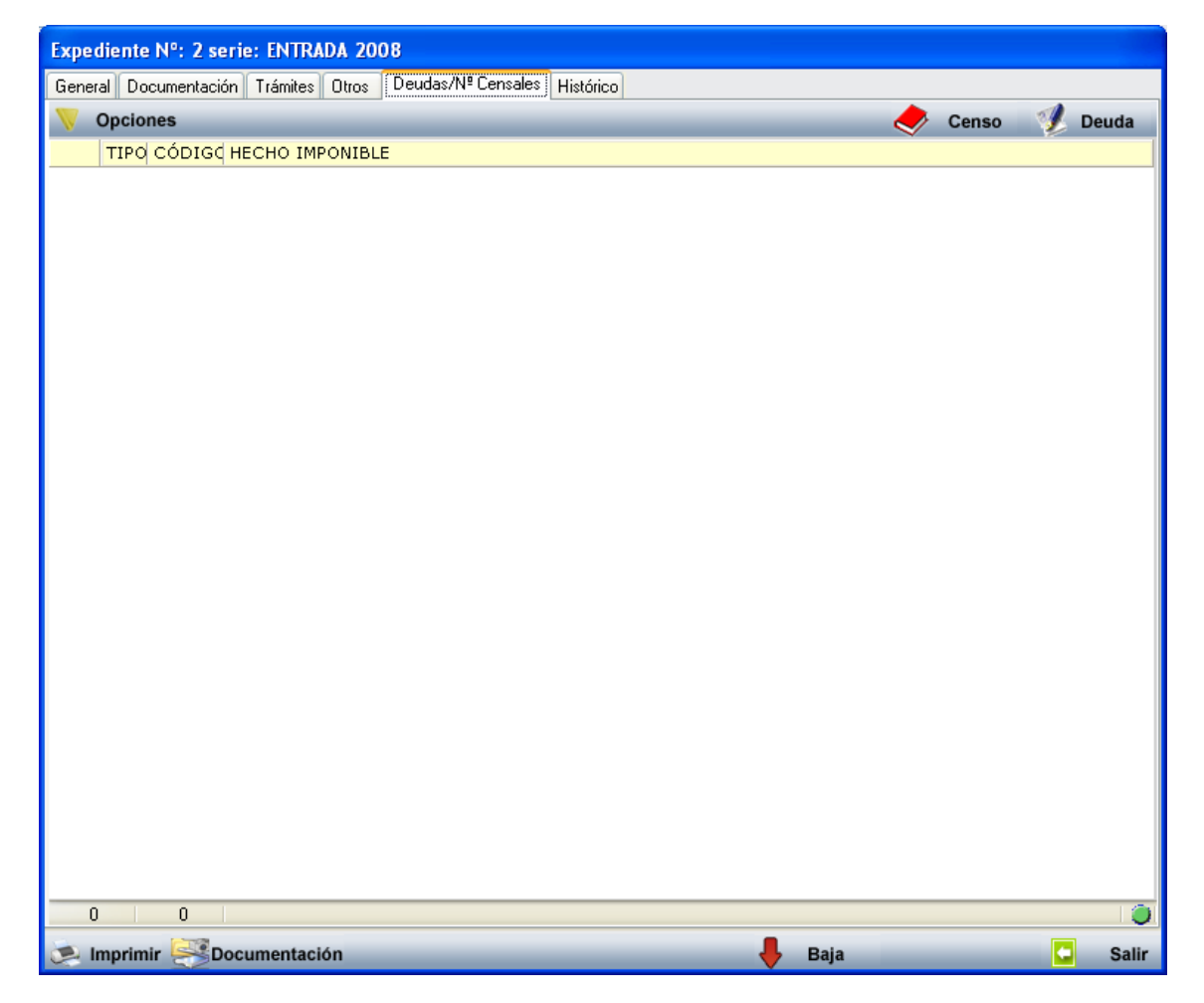

En la pestaña de **Deduda/Nº Censal** se muestran aquellas deudas asignadas al expediente.

Se incluyen dos botones "Censo" y "Deuda" cada uno de ellos se dirigirá al censo y a la gestión de deudas para seleccionar aquellos que deben ir asignados al expediente. Para eliminar una deuda o número censal deberá pulsar el botón secundario del ratón sobre el registro a eliminar y pulsar la opción de "Eliminar". Al incluir una deuda, esta se marcará como recurrida.

Al pulsar el botón derecho del ratón, sobre la rejilla de búsqueda aparecerá un menú con las siguientes opciones:

| Resultado Búsqueda 🔰 G     | Gestión de expedientes |                   |         |                                           |      |                    |             |          |                   |      | ×        |
|----------------------------|------------------------|-------------------|---------|-------------------------------------------|------|--------------------|-------------|----------|-------------------|------|----------|
| Núm. Expediente D.N.I. Int | teresado Interesado    |                   |         |                                           |      | Desde Fecha H      | Hasta Fecha |          |                   |      |          |
|                            |                        |                   |         |                                           |      |                    |             |          |                   |      |          |
| Serie                      |                        | Tipo de Procedimi | ento    |                                           |      | Registro de Salida |             |          |                   |      |          |
|                            | •                      |                   |         |                                           | -    |                    |             |          |                   |      |          |
| Unidad de Tramitación      |                        | Unidad Actual de  | Trámite |                                           |      | Finalizado         |             |          |                   |      |          |
|                            | •                      |                   |         |                                           | -    | -                  |             |          |                   |      |          |
| V Opciones                 |                        |                   |         |                                           |      |                    | 20          | Alta     | Buscar            |      | Imprimi  |
| SERIE                      | NÚM. EXPEDIE           | NTE . NIF/CIF     | INTERE  | SADO                                      |      |                    | PROCED      | IMIENT   | 0                 |      | EXTRA    |
| 1º SERIEZ                  |                        | 9 E37047909       | BERNAE  | BE SANTOS HDEZ Y B                        | BERN | IARDO GLEZ MAR     | C 55555555  | 5555555  |                   |      | 2323     |
| 2ª SERIE                   |                        | 8 B37274008       | CGB INF | ORMATICA S.L.                             |      |                    | 55555555    | 5555555  |                   |      | dsfsf    |
| 1º SERIEZ                  |                        | 13 B37274008      | CGB INF | ORMATICA S.L.                             |      |                    | 55555555    | 5555555  |                   |      |          |
| 1ª SERIEZ                  |                        | 14 B37274008      | CGB INF | ORMATICA S.L.                             |      |                    | 55555555    | 5555555  |                   |      | adsfdfas |
| SDFSDFG                    |                        | 17 B37274008      | CGB INF | ORMATICA S.L.                             |      |                    | 0000000     | 10000000 | 00000             |      | dsdfsdfs |
| 1ª SERIEZ                  |                        | 18 B37274008      | CGB INF | ORMATICA S.L.                             |      |                    | 0000000     | 0000000  | 00000             |      |          |
| 1ª SERIEZ                  |                        | 19 B37274008      | CGB INF | ORMATICA S.L.                             |      |                    | 0000000     | 10000000 | 000000            |      | sdf23423 |
| ▶ 1ª SERIEZ                |                        | 20 E37218054      | CARPET  | 4, 11 ( ) ( ) ( ) ( ) ( ) ( ) ( ) ( ) ( ) |      |                    | 0000000     | 0000000  | 00000             |      |          |
| 4ª PRUEBA DE SER           | IE                     | Alta              |         | RMATICA S.L.                              |      |                    | 0000000     | 0000000  | 00000             |      |          |
| 4ª PRUEBA DE SER           | IE                     | Ver Detalles      |         | IRMATICA S.L.                             |      |                    | 0000000     | 0000000  | 00000             |      |          |
| SDFSDFG                    |                        | Imprimir          | •       | Expediente                                |      |                    | 0000000     | 0000000  | 00000             |      | dddddd   |
| SDFSDFG                    |                        | aniprene.         |         | Carpeta                                   | UEL  |                    | 88888888    | 8888888  | 38888888888888888 | 1888 |          |
|                            |                        | Ver Todos         |         | Procedimiento                             |      |                    |             |          |                   |      |          |
|                            |                        | Ver Seleccionad   | os      |                                           |      |                    |             |          |                   |      |          |
|                            |                        | Ver No Seleccior  | nados   |                                           |      |                    |             |          |                   |      |          |
|                            |                        | Imprimir          |         |                                           |      |                    |             |          |                   |      |          |
|                            |                        |                   |         | -                                         |      |                    |             |          |                   |      |          |
|                            |                        |                   |         |                                           |      |                    |             |          |                   |      |          |

Alta: realizara la misma función que el botón de Alta, abrirá el formulario Alta.

Ver Detalles: mostrara un formulario con los datos del registro seleccionado y permitirá la edición de los campos.

Imprimir: dará opción a imprimir un expediente, una carpeta o un procedimiento.

Listado de Trámites Inmediatos: Esta opción muestra la ventana para la emisión del informe de trámites inmediatos.

Ver Informe: genera un informe del Procedimiento seleccionado.

Ver Todos: Mostrara en la rejilla, todos los registros.

Ver Seleccionados: Mostrara en la rejilla, tan solo, los registros que tengamos seleccionados.

Ver No Seleccionados: Mostrara en la rejilla los registros que no tengamos seleccionados.

El menú "Opciones" realiza las mismas funciones que el menú que aparece cuando hacemos clic en el botón derecho del ratón sobre un registro.

| Resultado Búsqueda Ge       | estión de expedientes |                   |                           |                    |                                         | ×          |  |  |
|-----------------------------|-----------------------|-------------------|---------------------------|--------------------|-----------------------------------------|------------|--|--|
| Núm. Expediente D.N.I. Inte | resado Interesado     |                   | Desde Fecha Hasta Fecha   |                    |                                         |            |  |  |
| Serie                       |                       | Tipo de Procedimi | iento                     | Registro de Salida |                                         |            |  |  |
| Unidad de Tramitación       |                       | Unidad Actual de  | Trámite                   | Finalizado         |                                         |            |  |  |
| V Opciones                  |                       |                   |                           |                    | 🗏 Alta 🔑 Buscar                         | imprimir 🧔 |  |  |
| Alta                        | NÚM. EXPE             | DIENTE . NIF/CIF  | INTERESADO                |                    | PROCEDIMIENTO                           | EXTRA      |  |  |
| Ver Detalles                |                       | 9 E37047909       | BERNABE SANTOS HDEZ Y BER | NARDO GLEZ MARC    | 555555555555555                         | 2323       |  |  |
| Imprimir                    | Evpediente            | 8 B37274008       | CGB INFORMATICA S.L.      |                    | 555555555555555                         | dsfsf      |  |  |
| 2 mprime ·                  | Carpeta               | 13 B37274008      | CGB INFORMATICA S.L.      |                    | 555555555555555                         |            |  |  |
| Ver Todos                   |                       | 14 B37274008      | CGB INFORMATICA S.L.      |                    | 555555555555555                         | adsfdfasi  |  |  |
| Ver Seleccionados           | 110codimienco         | 17 B37274008      | CGB INFORMATICA S.L.      |                    | 000000000000000000000000000000000000000 | dsdfsdfs   |  |  |
| Ver No Seleccionados        |                       | 18 B37274008      | CGB INFORMATICA S.L.      |                    | 000000000000000000000000000000000000000 |            |  |  |
| Insperior                   |                       | 19 B37274008      | CGB INFORMATICA S.L.      |                    | 000000000000000000000000000000000000000 | sdf23423   |  |  |
| Imprimi                     |                       | 20 E37218054      | CARPET                    |                    | 000000000000000000000000000000000000000 |            |  |  |
| 4ª PRUEBA DE SERIE          |                       | 21 B37274008      | CGB INFORMATICA S.L.      |                    | 000000000000000000000000000000000000000 |            |  |  |
| 4ª PRUEBA DE SERIE          |                       | 22 B37274008      | CGB INFORMATICA S.L.      |                    | 000000000000000000000000000000000000000 |            |  |  |
| SDFSDFG                     |                       | 2 05769044T       | DOS-REIS PIRES MANUEL     |                    | 000000000000000000000000000000000000000 | dddddd     |  |  |

### Listado de Trámites Inmediatos

#### **Objeto:**

Informe donde se emiten todos los expedientes de la serie de trámites inmediatos a través de unos límites, mostrando por cada uno de ellos, el número de expediente, el NIF/CIF y nombre completo del interesado, el procedimiento, la fecha de creación y el extracto.

| 👼 Listado de Trámites Inmediatos |                        |
|----------------------------------|------------------------|
| Serie                            | TI                     |
| Desde Procedimiento              |                        |
| Hasta Procedimiento              | ✓                      |
| Desde Fecha                      | 01/01/2009             |
| Hasta Fecha                      | 04/06/2009             |
| Desde NIF/CIF                    |                        |
| Hasta NIF/CIF                    |                        |
| Estado Expediente                | Todos 🗸                |
| Clasificado por                  |                        |
|                                  |                        |
|                                  |                        |
|                                  |                        |
|                                  |                        |
|                                  |                        |
|                                  |                        |
|                                  |                        |
|                                  | 🤣 Aceptar 🚫 🛛 Cancelar |

## Límites:

Serie: Identificador de la serie de trámites inmediatos. Es un valor fijo.
Desde/Hasta Procedimiento
Desde/Hasta Fecha: Fecha de creación del expediente.
Desde/Hasta NIF/CIF: NIF/CIF del interesado.
Estado Expediente: Todos, Pendientes o Finalizados.
Clasificado por: Expediente, Apellidos y Nombre / Razón Social, NIF/CIF, Procedimiento o Fecha.

# Contenido del Informe:

| S.Expedied<br>GESTIC   | Ayu<br>0AG<br>ntes'Regist<br>DN DE EX | untamiento de Salamanca<br>SER<br>iro de entrada<br>KPEDIENTES                                                                                                    |                      |            | Página 1 de 5<br>Fecha: 04/06/2003<br>Hora: 17/02-42                                                                                                    |
|------------------------|---------------------------------------|----------------------------------------------------------------------------------------------------|----------------------|------------|----------------------------------------------------------------------------------------------------|
| Límites<br>Procedimier | De<br>nto:                            | esde                                                                                                    | Hasta                |            |                                                                                                    |
| Fecha                  | 01                                    | 1/01/2009                                                                                                    | 04/06/2009           |            |                                                                                                    |
| NIF/CIF:               |                                       |                                                                                                    | ZZZZZZZZZZZZ         |            |                                                                                                    |
| Estado Exp             | edientes: To                          | odos                                                                                                    | 8.719 (0.850) E H    |            |                                                                                                    |
|                        |                                       |                                                                                                    |                      |            |                                                                                                    |
| Expediente             | NIF / CIF                             | Interesado                                                                                                    | Procedimiento        | Fecha      | Extracto                                                                                                    |
| 1/TID9                 | 33070512N                             | ANNESSAN CHOS Y SHREADCHE                                                                                                    | BENEFICIOS FISCALES  | 08/05/2009 |                                                                                                    |
| 3/1109                 | Bal. AND A                            | 200 MAN DOMINICA (                                                                                                    | BENEFICIOS FISCALES  | 08/05/2009 | SOLICITUD DE EXENCIÓN O BONIFICACIÓN EN EL IVIM DEL TIPO:>60 Años de los<br>Vehículos: matricula: y nº censal: (xún)102(255; matricula: y nº censal:<br>(2)11102(2)                                                                                                    |
| 4/TI09                 | 12274808                              | rside in the case of the case of the case | BENEFICIOS FISCALES  | 08/05/2009 | Solicitud de exención o Bonificación en el IVIM del TIPO:>25 Años de Los<br>Vehiculos: Matricula: 김지리도가 제 우다는 제외가에요? Matricula: Y M Censal:<br>0020702811                                                                                                    |
| 7/1109                 | P17:348D                              | (.ચ્યુ )ારું દજ્ય≇ચીં/દર્વના                                                                                                    | AYUDA POR NACIMIENTO | 11/05/2009 | D. Li (Li NA PONHTICA-6-y, w. Li NU, AVATTON, ha presentedo solucitud de ayuda por nacimiento o adopción de su júno, a la que sa acompia la documentación establecida en la Convocatoria realizada por el Ayustamiento de Salamano para congrar ayudas por nacimiento o adopción, y en la que manúntacia compilir los requisitos attablecida en la misma para la concencia de la syuda, por lo que manúntacia compilir los requisitos attablecidas en la misma para la concecidan de la syuda, por lo que manúntacia concella con establecida en la misma para la concecida de la syuda, por lo que manúntacia concelito de siguida, por lo que manúntacia concelito de siguida, por lo que manúntacia concelito de concecidan de la misma para la concecida de la syuda, por los que concelito de siguida personal y único. La concepto de ayuda general y único. La contexe de la concegito de ayuda general y único. La contexe de la concegito de ayuda general y único. La concegito de ayuda general y único. La |
| 9/TI09                 | 87797-1458                            | CUB210 SHEREFORSI                                                                                                    | BENEFICIOS FISCALES  | 12/05/2009 | SOLICITUD DE EXENCIÓN O BONIFICACIÓN EN EL IVIM DEL TIPO: > 60 Años DE LOS<br>VERICULOS: MARTICULA 2004년 Y TO CARCALOXAMON 역상 2487 위로 대한 사람들에게 1 17<br>CENSAL: 1997 전쟁                                                                                                    |
| 10/1109                | Con The Cas                           | 医第一种骨骨骨 化                                                                                                    | BENEFICIOS FISCALES  | 12/05/2009 | SOLICITUD DE EXENCIÓN O BONIFICACIÓN EN EL IVTM DEL TIPO: DEL VEHÍCULO CON<br>MATRICULA: ଅନ୍ତମ୍ୟୋଳ ଓ ଅନ୍ୟୁନ୍ତି ଓ ଅନ୍ୟୁନ୍ତି ଓ ଅନ୍ୟୁନ୍ତି ଓ                                                                                                    |